## **STEPS TO SUBMIT A COST FORM**

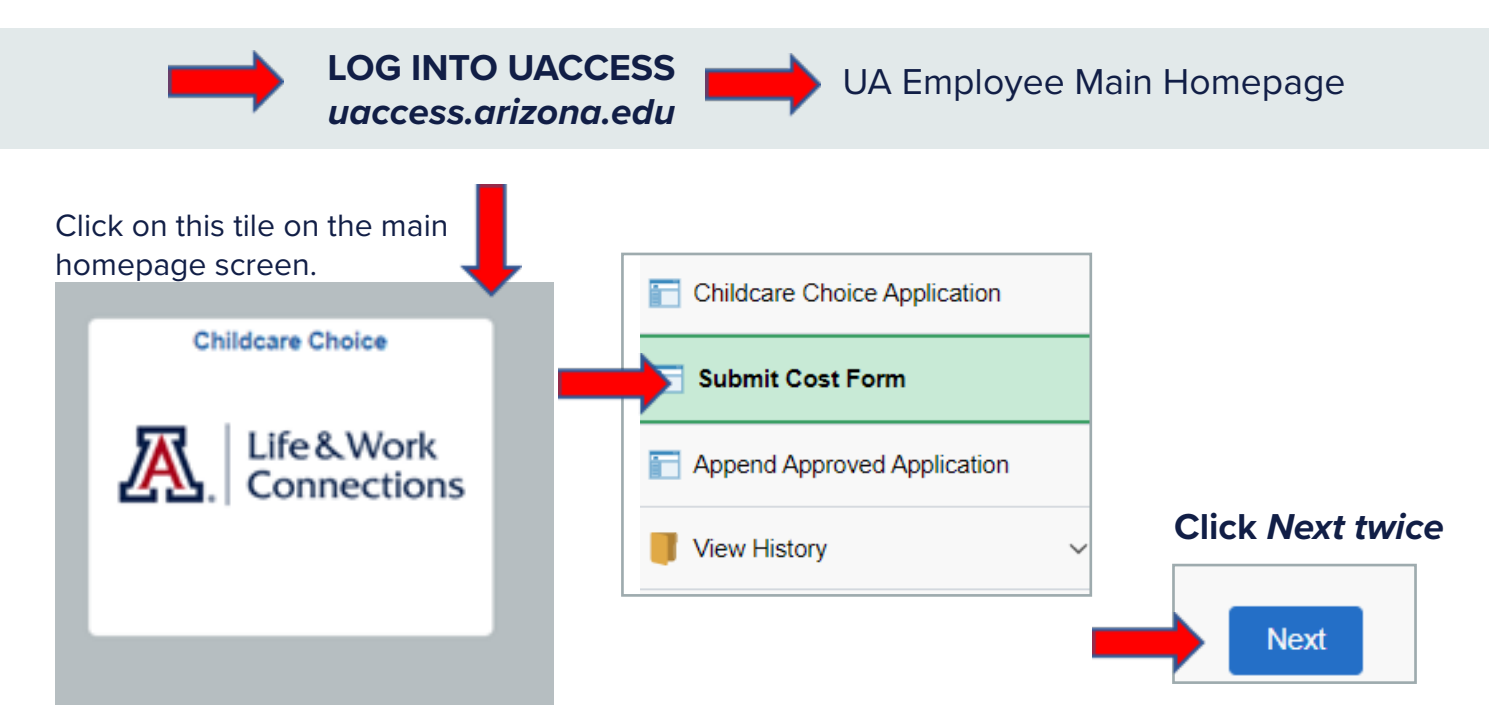

| Add Reimbursement       Claim Total         Dependent/Beneficiary ID           Add Reimbursement Information          2       Empl ID 22095132         Fiscal Year 2023          Dependent/Beneficiary ID          Provider ID          Childcare Start Date          Submit Cost                                           | Add Reimbursement Claim Total     Dependent/Beneficiary ID      Add Reimbursement Information     2   Empl ID   2   Empl ID   2   Fiscal Year   2   Fiscal Year   Dependent/Beneficiary ID   Provider ID   Provider ID   Childcare End Date   Submit Cost     Done |
|----------------------------------------------------------------------------------------------------|----------------------------------------------------------------------------------------------------|
| Dependent/Beneficiary ID >          1       Add Reimbursement Information         2       Empl ID 22095132         Fiscal Year 2023       Dependent/Beneficiary ID         Provider ID       Imple: Childcare Start Date         Childcare End Date       Imple: Submit Cost         Done       Imple: Childcare Start Date | Dependent/Beneficiary ID ><br>Add Reimbursement Information<br>2 Empl ID 20095132<br>Fiscal Year 2023<br>Dependent/Beneficiary ID •<br>Provider ID •<br>Childcare Start Date •<br>Childcare End Date •<br>Submit Cost •                                            |
| 1 2 Add Reimbursement Information 2 Empl ID 22095132 Fiscal Year 2023 Dependent/Beneficiary ID Provider ID Provider ID Childcare Start Date Childcare End Date Submit Cost Done                                                                                                    | Add Reimbursement Information 2 Empl ID 22095132 Fiscal Year 2023 Dependent/Beneficiary ID Provider ID Provider ID Childcare Start Date Childcare End Date Submit Cost Done                                                                                        |
| 2 Empl ID 22095132<br>Fiscal Year 2023<br>Dependent/Beneficiary ID<br>Provider ID<br>Childcare Start Date<br>Childcare End Date<br>Submit Cost<br>Done                                                                                                    | 2 Empl ID 22095132<br>Fiscal Year 2023<br>Dependent/Beneficiary ID<br>Provider ID<br>Childcare Start Date<br>Childcare End Date<br>Submit Cost<br>Done<br>Next                                                                                                    |
| Fiscal Year 2023 Dependent/Beneficiary ID Provider ID Childcare Start Date Childcare End Date Submit Cost Done                                                                                                    | Fiscal Year 2023<br>Dependent/Beneficiary ID<br>Provider ID<br>Childcare Start Date<br>Childcare End Date<br>Submit Cost<br>Done<br>Next                                                                                                    |
| Dependent/Beneficiary ID<br>Provider ID<br>Childcare Start Date<br>Childcare End Date<br>Submit Cost<br>Done                                                                                                    | Dependent/Beneficiary ID  Provider ID  Childcare Start Date  Childcare End Date  Submit Cost  Done  Next                                                                                                    |
| Provider ID  Childcare Start Date Childcare End Date Submit Cost Done                                                                                                    | Provider ID  Childcare Start Date Childcare End Date Submit Cost Done Next                                                                                                    |
| Childcare Start Date  Childcare End Date Submit Cost Done                                                                                                    | Childcare Start Date  Childcare End Date  Submit Cost  Done  Next                                                                                                    |
| Childcare End Date III<br>Submit Cost                                                                                                    | Childcare End Date  Submit Cost Done Next                                                                                                    |
| Submit Cost                                                                                                    | Submit Cost                                                                                                    |
| Done                                                                                                    | Done                                                                                                    |
| Done                                                                                                    | Done                                                                                                    |
|                                                                                                    | Next                                                                                                    |

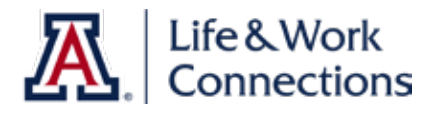

lifework.arizona.edu

## PASOS PARA SOMETER UN "COST FORM"

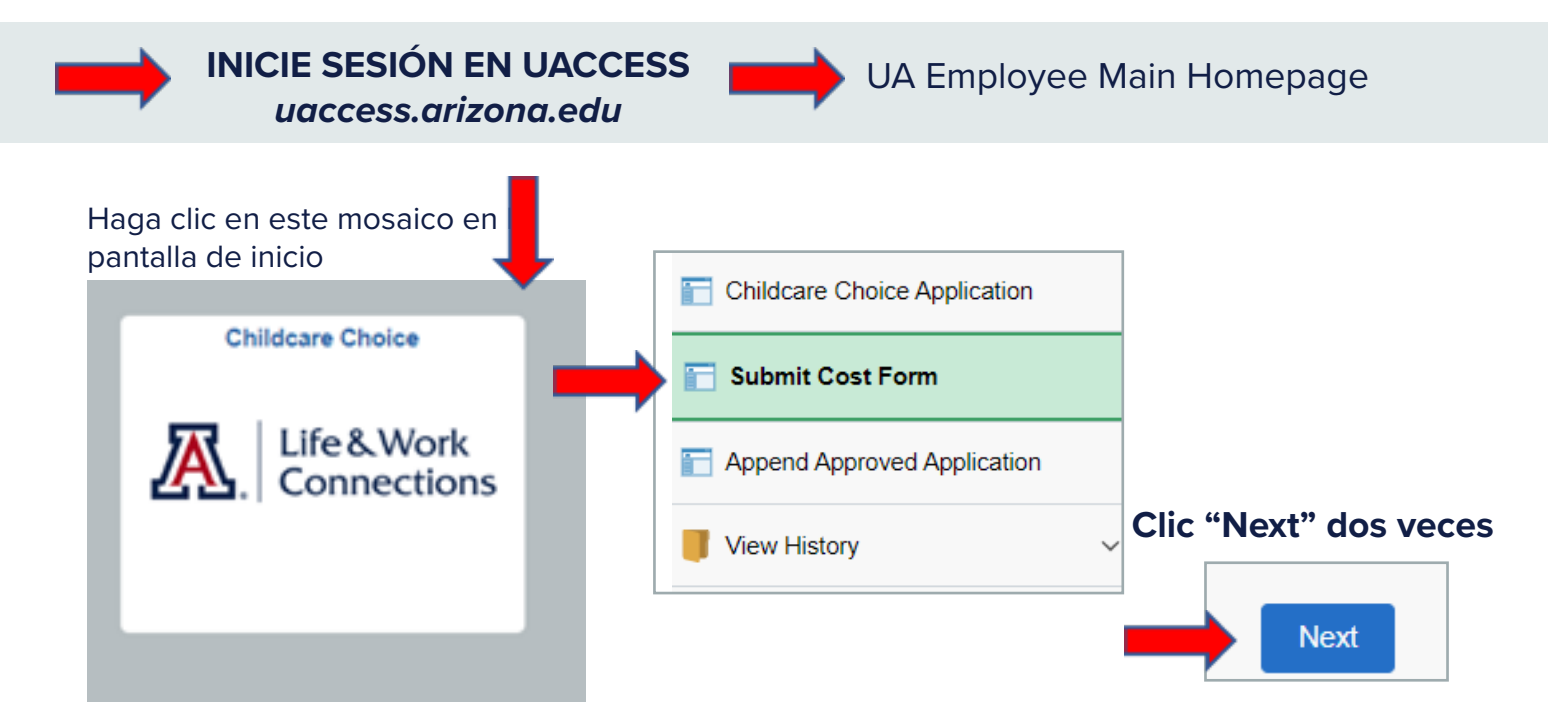

| AÑADI  | R REEMBOLS               | 60                    |      |  |
|--------|--------------------------|-----------------------|------|--|
| Reimbu | rsements                 |                       |      |  |
| Add R  | eimbursement             | Claim Total           |      |  |
| De     | pendent/Beneficia        | iry ID 🗘              |      |  |
| 1      | Add I                    | Reimbursement Informa | tion |  |
|        | 2 Empl ID                | 22095132              |      |  |
|        | Dependent/Beneficiary ID | ~                     |      |  |
|        | Provider ID              | <b>~</b>              |      |  |
|        | Childcare Start Date     |                       |      |  |
|        | Childcare End Date       | <b></b>               |      |  |
|        | Submit Cost              |                       |      |  |
|        | Done                     |                       |      |  |
|        |                          | 3                     | Next |  |
|        |                          |                       |      |  |

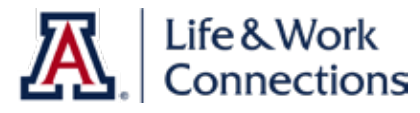

lifework.arizona.edu